# Pin Map

NOTE: Thoroughly read and understand this section before using Holley HP and Dominator EFI systems

HP and Dominator EFI systems do not "hard code" functions to a specific ECU pin. Doing so "wastes" an input or output if that feature is not used. HP and Dominator software allows the user to specify what pins are used for inputs and outputs. Only the standard sensors and outputs are hard coded. This is a very powerful feature, but also requires very careful attention when wiring a vehicle. If people "share" tunes, it also requires that both make sure that their wiring/pinouts remain as intended.

### **Pin Mapping Process**

Pin Mapping begins by creating and defining a new Global Folder (GF) and selecting what Individual Configuration Files (ICF) are to be used. If an ICF has an input or output that will need to be pin mapped, it will have an "Inputs/Outputs" tab at the bottom window selections (see Nitrous example below). Each Inputs/Outputs screen for a specific ICF will show all the possible Inputs and Outputs that can be enabled for that particular ICF. The ones that are enabled will have white and bold text. The ones that are not enabled will be grey and will not be editable. The information on these screens shows the following:

- Function Verbal description of particular function
- ECU Pin it is assigned to Shows the pin a function is pin mapped to. If not pin mapped, it will read "NOT DEFINED". Before this function will operate, it must be assigned to an ECU pin.
- Input Type The user can choose whether an input or an output is "high" (+12v) or "low" (ground). Pulse width modulated outputs can be high (PWM+) or low (PWM-) as well.

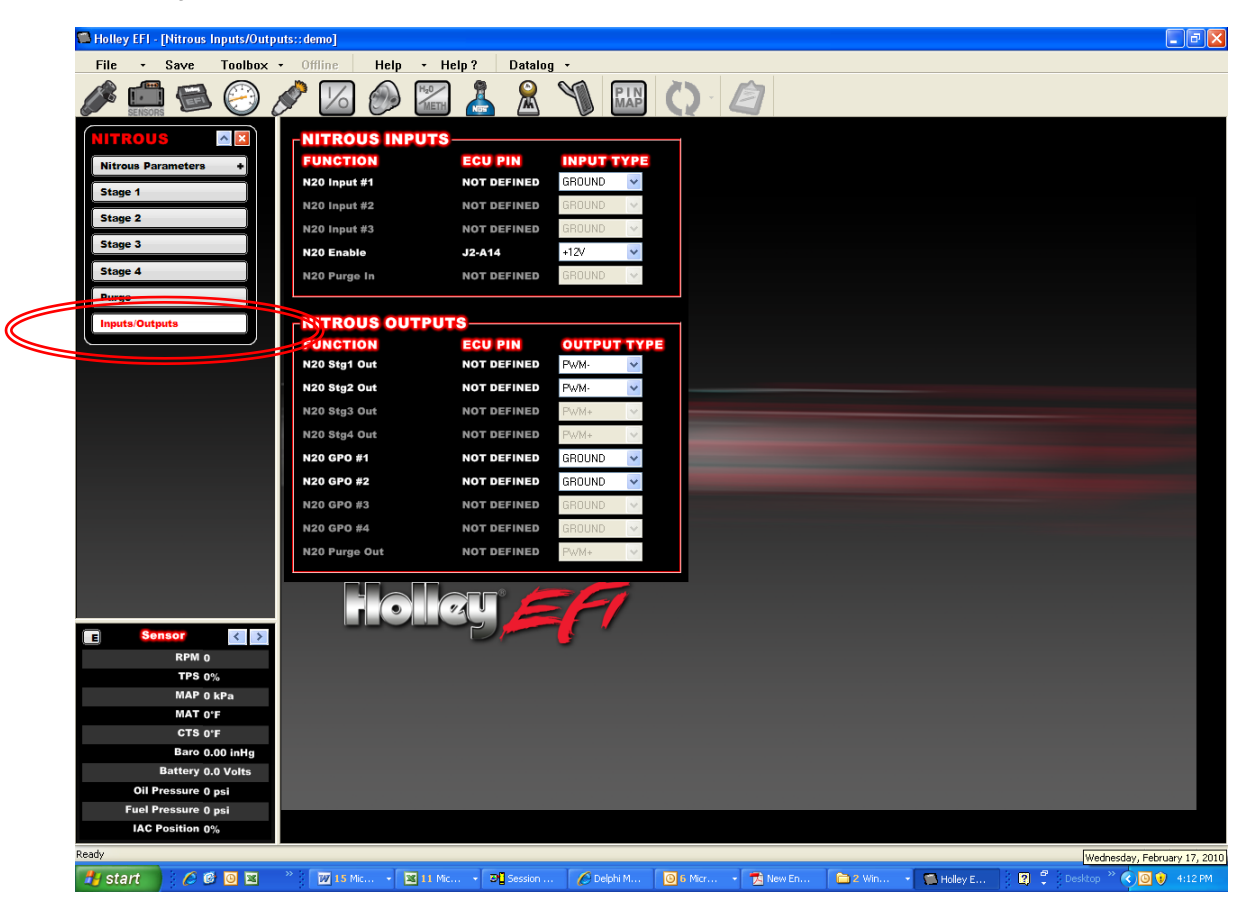

Once a Global Folder is fully defined and the Inputs/Outputs screens (see above) are configured as needed, open the Pin Map feature by clicking the icon (as shown below). Note that there are four tabs at the top (see below):

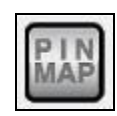

- View Inputs Used to configure all Input pins
- View LCD Used to configure up to 10 switched inputs to be activated by the optional 5.7" Touch Screen LCD if being used.
- View Outputs Used to configure all Output pins
- View Injectors Used to view what injectors are assigned. All are hard coded. If using for water/meth outputs, look at this screen to see what pins to wire the water/meth solenoids to.

| olley EFI         | ECU Pin Map     |                       |                |              |                        |                           | ? <b>x</b> |
|-------------------|-----------------|-----------------------|----------------|--------------|------------------------|---------------------------|------------|
| View              | Inputs          | View LCD View Outputs | View Injectors | Drag and     | Drop Inputs/           | Outputs to Available Pins | Done       |
| UNASSIGNED INPUTS |                 |                       |                |              |                        |                           |            |
|                   |                 |                       |                |              |                        |                           |            |
|                   |                 |                       |                |              |                        |                           |            |
| -00               | NNECTO          | R.11                  |                |              | NNECTOR                | 13                        |            |
| Pin               | Innut Number    | Input Number          |                | ^ Pin        | Input Number           | Input Number              |            |
| 8412              | Inpact trainber | E E 2 T H C           |                | Dot          | Input Hamber           | R                         |            |
| A12               | Input #1        | E 5 2 THG             |                | = <u>815</u> | Input #28              | 1                         |            |
| A13               | Input #3        | FSG                   |                | B9           | Input #30              | 5                         |            |
|                   | input #5        |                       |                | B2           | Input #31              | 5                         |            |
| -CO               | NNECTO          | R J2                  |                | B3           | Input #32              | 5                         |            |
| -                 | 1               |                       |                | B23          | Input #33              | 5                         |            |
| Pin               | Input Number    | Input Number          |                | B25          | Input #34              | 5                         |            |
| A10               | Input #5        | 5 2 T H G             |                | B24          | Input #35              | 5 2 T H G                 |            |
| A1                | Input #6        | 5 2 I H G             |                | B18          | Input #36              | 5 2 T H G                 |            |
| A27               | Input #7        | 52THG                 |                |              |                        |                           |            |
| A19               | Input #8        | 521HG                 |                |              | 8                      |                           |            |
| ATT               |                 |                       |                |              |                        |                           |            |
| AZ<br>ADD         | Input #10       | 52116                 |                |              | Provide and the second |                           |            |
| A28               | Input #11       | 52166                 |                | ≣ Pin        | Input Number           | Input Number              | ^          |
| A20               | Input #12       | 5 6                   |                | 817          | Input #37              | 📕 RESERVED                |            |
| ATZ               | Input #13       | 5 0                   |                | B25          | Input #38              | 5 2 T H G                 |            |
| 429               | Input #14       | 5 6                   |                | B18          | Input #39              | BESERVED                  |            |
| 621               | Input #16       | FS                    |                | B19          | Input #40              | F S                       | =          |
| A13               | Input #17       | FS                    |                | B21          | Input #41              | 5 H G                     |            |
| A4                | Input #18       | FS                    |                | B15          | Input #42              | 5 H G                     |            |
| A30               | Input #19       | FS                    |                | B22          | Input #43              | RESERVED                  |            |
| A14               | Input #10       | 5 H G                 |                | 823          | Input #44              | RESERVED                  |            |
| A5                | Input #21       | 5 H G                 |                | 89           | Input #45              | RESERVED                  |            |
| A31               | Input #22       | 5 H G                 |                | 88           | Input #46              | RESERVED                  |            |
| A23               | Input #23       | 5 H G                 |                | + 810        | Input #47              | RESERVED                  |            |
|                   |                 |                       |                |              |                        |                           |            |

At this point, all of the inputs and outputs created should show up in the "Unassigned Inputs" or "Unassigned Outputs" area. Each will have a symbol (letter or number) next to them to indicate what "Type" of input or output it is. The following reviews these:

#### **Inputs**

- (F) "Frequency" A digital input typically used for a speed input
- (5) "0-5 Volt" Used for any 0-5 volt sensor input
- (2) "0-20 Volt" Used for any 0-20 volt sensor input
- (T) "Thermistor" Used for thermistor type sensor inputs (2 wire coolant/air temperature sensors)
- (H) "High" Used for +12v switched inputs
- (G) "Ground" Used for ground switched inputs
- (S) "Speed" Used for inductive (AC signal) speed inputs

### **Outputs**

- (H) "High" Used for switched +12v (system voltage) outputs
- (G) "Ground" Used for switched ground outputs
- (P+) "PWM +" Used for high side (+12v) Pulse Width Modulated Outputs
- (P-) "PWM –" Used for ground Pulse Width Modulated Outputs

Drag and drop each input or output to an ECU pin that has the same symbol (it will not allow you to drop on an incorrect type).

Once done, wire the car according to how the pins are assigned. Be SURE you are careful when pinning a harness so that you select the intended pin locations!

## **HP ECU Connectors**

HP ECU's have four programmable Inputs and four programmable Outputs. When the software is configured for an HP ECU (under "Toolbox" and "Preferences") it will only show these 4 available inputs and outputs. The physical wiring for these in the harness (on every terminated harness) is located on an 8 pin male metripak connector on the harness about 30" from the ECU connectors. An adapter harness to plug into this can be purchased under Holley PN 558-400.

### **Dominator ECU Connectors**

Dominator ECU's have programmable inputs and outputs available on every connector. The following picture shows what connector relates to the Pin Map. Note that the letters "P" and "J" are interchanged in places for the connectors. They can be thought of as the same. The "P" refers to the male harness connector and the "J" refers to the mating female ECU connector.

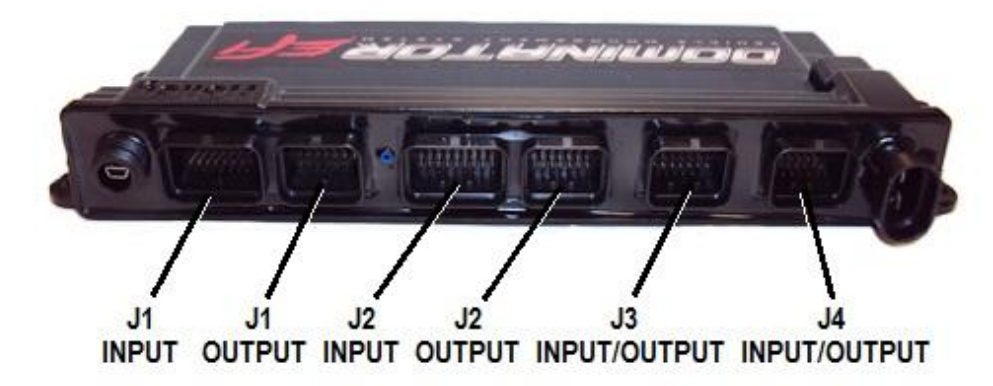

Holley Technical Support 1801 Russellville Road Bowling Green, KY 42101 270-781-9741 www.holley.com

199R10545 Date: 3-1-10